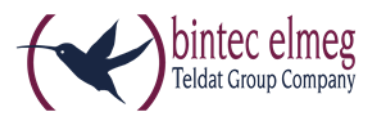

## Offline-Aktivierung des

## bintec-elmeg Secure Client

## Hinweise zur Offline-Aktivierung

Wenn eine Online-Aktivierung nicht durchgeführt werden kann (z. B. bei eingeschränktem Netzwerkverkehr), können Sie den Client auch per Offline-Aktivierung freischalten.

Starten Sie den Assistenten über das Menü Hilfe -> Lizenzinfo und Aktivierung.

| bintec-elmeg Secure Client                          | : l                  | <u> </u>                     |           |
|-----------------------------------------------------|----------------------|------------------------------|-----------|
| Verbi <u>n</u> dung <u>K</u> onfiguration <u>A</u>  | nsicht <u>H</u> ilfe |                              |           |
| Verbindungs- <u>P</u> rofil:                        |                      | <u>H</u> ilfe                |           |
|                                                     |                      | L <u>o</u> gbuch             |           |
|                                                     | 6                    | Er <u>w</u> eiterte Log-Eins | tellungen |
| Kein Verbindung                                     | saufba               | Client Info C <u>e</u> nter  |           |
| Kein Verbindungs-                                   | Profil vi            | <u>N</u> etzwerkdiagnose     |           |
|                                                     | 0                    | <u>S</u> upport-Assistent    |           |
| Tipp des Tages: Wie kann ich r                      | nich                 | Lizenzinfo und Akti          | vierung   |
| automatisch an einem WLAN-<br>anmelden?             | Hotspo               | Info                         | 3         |
| Statistik:                                          |                      |                              |           |
| Verbindungszeit: 00:00:00                           | Timeout (sec         | e): 0                        |           |
| Daten (Tx) in Byte: 0                               | Richtung:            | -                            |           |
| Daten (Rx) in Byte: 0                               | Verbindungs          | art: -                       |           |
| Durchsatz (kB/s): 0,000                             | Verschlüsse          | lung:                        |           |
| Software ist nicht aktiviert<br>noch 28 Tage gültig |                      | Aktivierung                  |           |

Wurde die Software lizenziert, so wird die Seriennummer angezeigt, darunter die Software-Version einschließlich der Build-Nummer, sowie die Versionsnummer der lizenzierten Version. Zum Beispiel kann eine höhere Software-Version mit älteren Seriennummer und Aktivierungsschlüssel, sprich für eine niedrigere Version, lizenziert worden sein.

Klicken Sie auf Aktivierung... um die Software zur Lizenzierung freizuschalten.

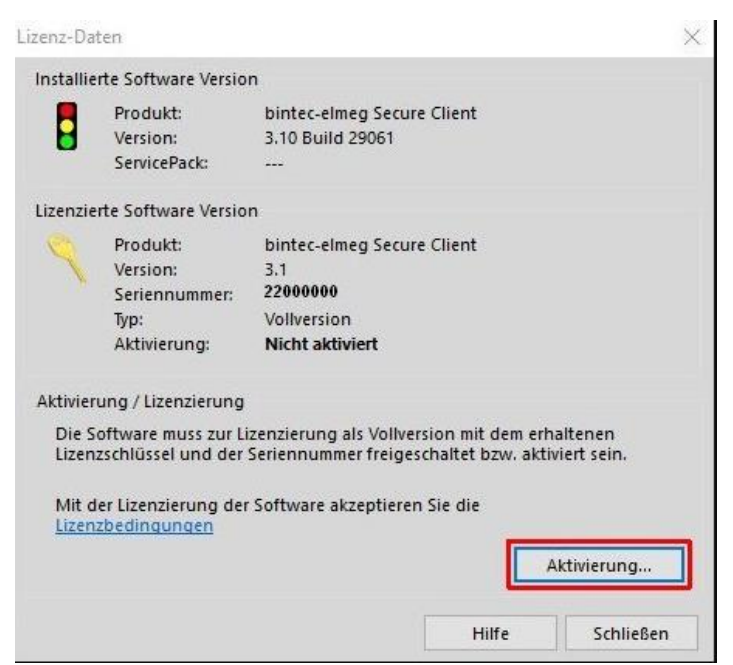

Wählen Sie in dem Assistenten für Software-Aktivierung die Aktivierungsart Offline-Aktivierung aus.

Klicken Sie auf Weiter.

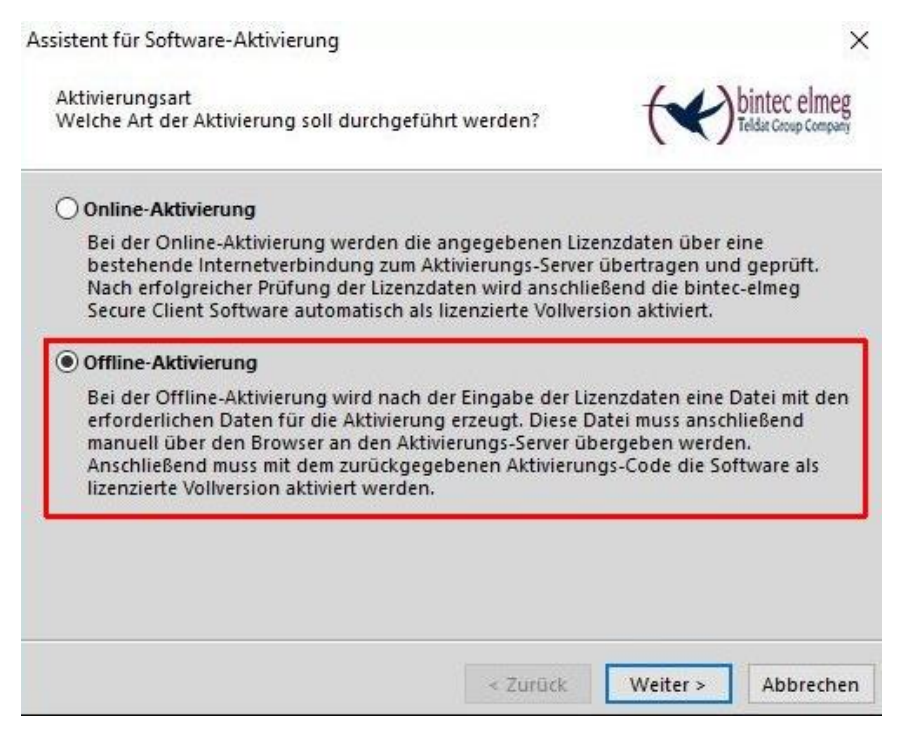

Im nächsten Schritt wählen Sie Schritt 1: Aktivierungsdatei erstellen aus. Klicken Sie auf Weiter.

| Assistent für Software-Aktivierung                                                                                                    | ×                                                                                                    |
|----------------------------------------------------------------------------------------------------|----------------------------------------------------------------------------------------------------|
| Offline-Aktivierung<br>Welcher Schritt soll durchgeführt werden?                                                                                                    | teldar Corup Company                                                                                                    |
| Für die Offline-Aktivierung sind 2 Schritte notwendig. I<br>entsprechenden Schritt aus.                                                                                | Bitte wählen Sie den                                                                                                    |
| Schritt 1: Aktivierungsdatei erstellen                                                                                                    |                                                                                                    |
| Nach der Eingabe des Lizenz-Keys und d<br>mit den Aktivierungsdaten erstellt. Diese<br>Aktivierungs-Server übergeben werden.<br>ein Aktivierungs-Code zurückgegeben (s | ler Seriennummer wird eine Datei<br>e Datei muss anschließend dem<br>Nach erfolgreicher Prüfung wird<br>siehe Schritt 2). |
| O Schritt 2: Aktivierungs-Code eingeben                                                                                                    |                                                                                                    |
| Nach der Eingabe des Aktivierungs-Cod<br>zurückgegeben wurde, kann die Softwa                                                                                          | es, der vom Aktivierungs-Server<br>re als Vollversion aktiviert werden.                                                   |
| < 7000                                                                                                    | ck Weiter > Abbrechen                                                                                                    |

Nun geben Sie Ihre Lizenzschlüssel und die Seriennummer ein und bestätigen Sie mit Weiter.

| Assistent f        | ür Software-Aktivierung        | -                  | -             | 23                                   |
|--------------------|--------------------------------|--------------------|---------------|--------------------------------------|
| Lizenzo<br>Wie lau | laten<br>ıten die Lizenzdaten? |                    | (*)           | bintec elmeg<br>Teldat Group Company |
| Bitte ge           | eben Sie die Lizenzdaten der b | e.IP Secure Client | Software ein. |                                      |
| 9                  | Lizenzschlüssel:<br>-          |                    |               |                                      |
|                    | Seriennummer:                  |                    |               |                                      |
|                    |                                |                    |               | _                                    |
|                    |                                |                    |               |                                      |
|                    |                                |                    |               |                                      |
|                    |                                |                    |               |                                      |
|                    |                                | < Zurü             | ick Weiter >  | Abbrechen                            |

Es werden Ihnen vom System automatisch ein **Name** und ein **Ort** für die Aktivierungsdatei vorgeschlagen. Bestätigen Sie mit **Weiter**.

| Assistent f                              | ür Software-Aktivierung                                                                                  |                                                 |                                     | ×                                    |
|------------------------------------------|----------------------------------------------------------------------------------------------------|-------------------------------------------------|-------------------------------------|--------------------------------------|
| Aktivier<br>Wo sol                       | rungsdatei<br>I die Aktivierungsdatei gespeicher                                                         | t werden?                                       | (*)                                 | bintec elmeg<br>Teldat Croup Company |
| Eine Da<br>Aktivier<br>Bitte ge<br>soll. | stei mit den Aktivierungsdaten wird<br>rungs-Server übergeben werden,<br>eben Sie den Namen und den Pfad | d erstellt. Diese Date<br>I an, unter dem die I | ei muss anschlie<br>Datei gespeiche | ßend dem<br>rt werden                |
| D                                        | C:\Users\test\Desktop\ActiData2                                                                          | 2000000.txt                                     |                                     |                                      |
|                                          |                                                                                                    |                                                 |                                     |                                      |
|                                          |                                                                                                    |                                                 |                                     |                                      |
|                                          |                                                                                                    |                                                 |                                     |                                      |
|                                          |                                                                                                    | < Zurück                                        | Weiter >                            | Abbrechen                            |

Nachdem die Aktivierungsdatei erstellt wurde, gehen Sie im Browser auf unsere Webseite zum Formular **Secure IPSec Client Software Aktivierung**. Wählen Sie dort entweder die eben erstellte Datei über den Button **Durchsuchen** aus oder kopieren Sie den Inhalt dieser Datei ins weiße Feld. Nachdem Sie damit fertig sind bestätigen Sie dies über den Button **Request Absenden**.

## Secure IPSec Client Software Aktivierung

Hier können Sie die Software-Aktivierung für den Secure IPSec Client durchführen.

|                              |                   | Information | nen zur Formula | rdaten-Verschlüs | selung |
|------------------------------|-------------------|-------------|-----------------|------------------|--------|
|                              |                   |             |                 |                  |        |
| Beschreibung bintec          | Secure IPSec Clie | ent Softwar | e Aktivierun    | g                |        |
| Inhalt der Aktivierungsdatei |                   |             |                 |                  |        |
|                              |                   |             |                 |                  |        |
|                              |                   |             |                 |                  |        |
|                              |                   |             |                 |                  |        |
|                              |                   |             |                 |                  |        |
|                              |                   |             |                 |                  |        |
|                              |                   |             |                 |                  |        |
|                              |                   |             |                 | 2                |        |
|                              | ActiData22000     | 000 tyt     |                 |                  |        |
| vatemanie Durchsdehen.       |                   | 000.txt     |                 |                  |        |
| Request Absenden             | Zurücksetzen      |             |                 |                  |        |

Sie bekommen daraufhin eine Rückmeldung, die den Aktivierungscode enthält.

Bitte notieren Sie sich den Aktivierungscode da dieser im weiteren Verlauf benötigt wird!

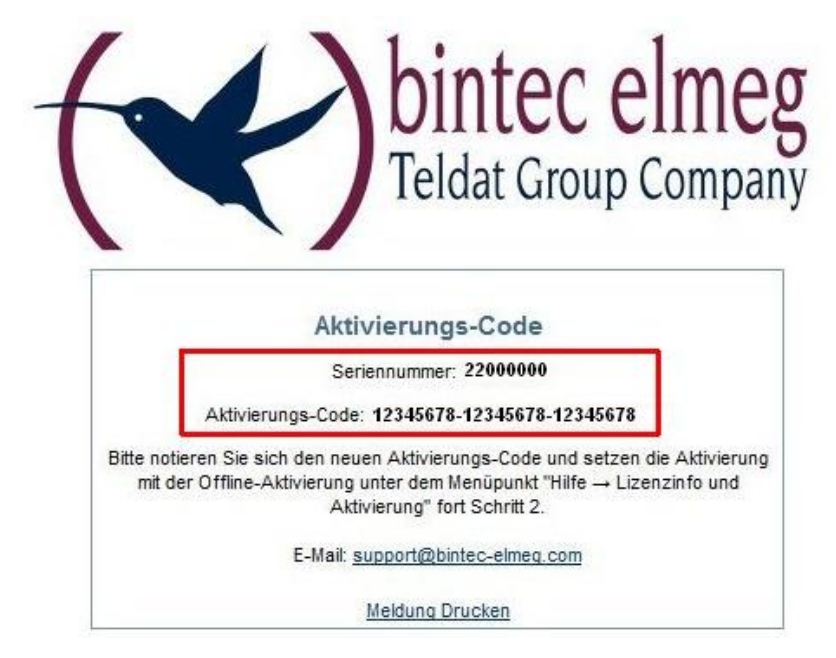

Gehen Sie wieder in den Aktivierungsassistenten. Wählen Sie Schritt2: Aktivierungs-Code eingeben aus.

Assistent für Software-Aktivierung

Offline-Aktivierung Welcher Schritt soll durchgeführt werden?

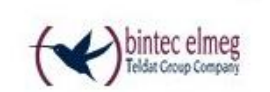

×

 Für die Offline-Aktivierung sind 2 Schritte notwendig. Bitte wählen Sie den entsprechenden Schritt aus.

 Schritt 1: Aktivierungsdatei erstellen

 Nach der Eingabe des Lizenz-Keys und der Seriennummer wird eine Datei mit den Aktivierungsdaten erstellt. Diese Datei muss anschließend dem Aktivierungs-Server übergeben werden. Nach erfolgreicher Prüfung wird ein Aktivierungs-Code zurückgegeben (siehe Schritt 2).

 Schritt 2: Aktivierungs-Code eingeben

 Nach der Eingabe des Aktivierungs-Codes, der vom Aktivierungs-Server zurückgegeben wurde, kann die Software als Vollversion aktiviert werden.

 < Zurück</td>
 Weiter >

Geben Sie Ihren Aktivierungscode ein und bestätigen Sie mit Weiter.

| Aktivie | rungs-Code                                   | for bintec elmeg                                                     |
|---------|----------------------------------------------|----------------------------------------------------------------------|
| Wie lau | itet der Aktivierungs-Code?                  | Teldat Group Company                                                 |
| Bitte a | eben Sie den erhaltenen Aktivierungs-Code e  | in. Nach der erfolgreichen                                           |
| Überpr  | üfung des Codes wird die Software aktiviert  | und als Vollversion freigeschaltet.                                  |
| haben,  | so geben Sie ihn bitte in das dafür vorgeseh | euen Lizenzschlussel erhalten<br>ene Fenster "Neuer Lizenzschlüssel" |
| 0       | Aktivierungs-Code:                           |                                                                      |
| 5       | 12345678-12345678-12345678                   |                                                                      |
|         | L                                            |                                                                      |
|         |                                              |                                                                      |
|         | Neuer Lizenzschlüssel:                       |                                                                      |
|         | Neuer Lizenzschlüssel:                       | ·                                                                    |
|         | Neuer Lizenzschlüssel:                       |                                                                      |
|         | Neuer Lizenzschlüssel:                       | ·                                                                    |
|         | Neuer Lizenzschlüssel:                       |                                                                      |

Sie sollten jetzt vom System eine Rückmeldung erhalten, dass die Aktivierung erfolgreich war.